# 1. Set the IP address of the Sentinel Ethernet/IP protocol IO-LINK master module using third-party software.

In this example, AB's "Bootp-DHCP Tool" software is used. Before setting up, adjust the module's IP address dial to "0xFF" (DHCP mode). Power on, and the module will await IP assignment. Open the software, select the appropriate network card, and click "OK".

| Description                                                        | IP Address         |
|--------------------------------------------------------------------|--------------------|
| Realtek PCIe GbE Family Controller                                 | 192.168.0.15       |
| Bluetooth Device (Personal Area Network)<br>TAP-Windows Adapter V9 | Unknown<br>Unknown |
| Intel(R) Dual Band Wireless-AC 8265                                | 192.168.1.253      |
| Microsoft Wi-Fi Direct Virtual Adapter #4                          | Unknown            |
|                                                                    |                    |
|                                                                    |                    |

Double-click the detected module, enter the IP address to set (the IP address must be in the same subnet as the local IP), and click "OK".
 Once setup is complete, set the module's IP address dial to "0x00" to use the DHCP-assigned IP address.

| 5    | BootP DHCP Ethe      | erNet/IP Con   | nmissioning Too    | bl              |             | - 🗆 X         |
|------|----------------------|----------------|--------------------|-----------------|-------------|---------------|
| File | Tools Help           |                |                    |                 |             |               |
|      | Add Relation         |                | Dis                | covery History  |             | Clear History |
| E    | thernet Address (    | MACI Type      | (hr:min:sec) #     | IP Address      | Hostname    |               |
| 0    | 2:98:89:44:55:89     | DHCP           | 11:22:08 4         |                 |             |               |
|      |                      |                |                    |                 |             |               |
|      |                      |                |                    |                 |             |               |
|      |                      |                |                    |                 |             |               |
|      |                      |                |                    |                 |             |               |
|      |                      |                |                    |                 |             |               |
|      |                      |                | En                 | tered Relations |             |               |
| E    | thernet Address (    | MACI Type      | IP Address         | Hostname        | Description |               |
|      |                      |                |                    |                 |             |               |
|      |                      |                |                    |                 |             |               |
|      |                      |                |                    |                 |             |               |
|      |                      |                |                    |                 |             |               |
|      |                      |                |                    |                 |             |               |
|      |                      |                |                    |                 |             |               |
| Erro | ors and warnings     |                |                    |                 |             | Relations     |
| Un   | able to service DHCF | P request from | 02:98:89:44:55:89. |                 |             | 0 of 256      |

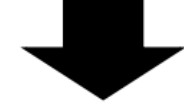

| Add Relation         | Discovery History                           |          |  |  |  |  |
|----------------------|---------------------------------------------|----------|--|--|--|--|
| Ethernet Address (MA | AC) Type (hr:min:sec) # IP Address Hostname |          |  |  |  |  |
| J2.30.03.44.33.03    | New Entry                                   | $\times$ |  |  |  |  |
|                      | Server IP Address: 192.168.0.15             |          |  |  |  |  |
|                      | Client Address (MAC): 02:98:89:44:55:89     |          |  |  |  |  |
|                      | Client IP Address: 0 . 0 . 0 . 0            |          |  |  |  |  |
| Ethernet Address (MA | C Hostname:                                 |          |  |  |  |  |
|                      | Description:                                |          |  |  |  |  |
|                      | OK Cancel                                   |          |  |  |  |  |
|                      |                                             |          |  |  |  |  |
|                      |                                             |          |  |  |  |  |
|                      | $\bullet$                                   |          |  |  |  |  |

| New Entry             |                    | $\times$ |
|-----------------------|--------------------|----------|
| Server IP Address:    | 192.168.0.15       |          |
| Client Address (MAC): | 02:98:89:44:55:89  |          |
| Client IP Address:    | 192 . 168 . 0 . 10 |          |
| Hostname:             |                    |          |
| Description:          |                    |          |
| OK                    | Cancel             |          |

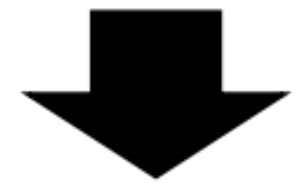

| BootP DHCP EtherNet/IP Co<br>File Tools Help            | mmissioning Too                | bl                              | - 🗆 X         |
|---------------------------------------------------------|--------------------------------|---------------------------------|---------------|
| Add Relation                                            | Dis                            | scovery History                 | Clear History |
| Ethernet Address (MAC) Type<br>02:98:89:44:55:89 DHCF   | (hr:min:sec) #<br>2 11:38:06 5 | IP Address Host<br>192.168.0.10 | name          |
|                                                         | En                             | itered Relations                |               |
| Ethernet Address (MACI   Type<br>02:98:89:44:55:89 DHCF | IP Address<br>2 192.168.0.10   | <u>  Hostname   Descriptio</u>  | <u>n</u>      |
| Errors and upprings                                     |                                |                                 | Delations     |
| Sent 192.168.0.10 to Ethernet addre                     | ss 02:98:89:44:55:89           | 9                               | 1 of 256      |

3. Open CODESYS software, create a new standard project, assign a custom "Name," and click "Confirm".

| 管 新建工程                               |                  |             |        | ×          |
|--------------------------------------|------------------|-------------|--------|------------|
| 分类(C):                               | 模板( <u>T</u> ):  |             |        |            |
| □□□□□□□□□□□□□□□□□□□□□□□□□□□□□□□□□□□□ | 包含<br>Applicatio | 「「」<br>标准工程 | 工程 HMI | (1)<br>空工程 |
|                                      |                  |             |        |            |
|                                      |                  |             |        |            |
| 包含一个设备,一个应用,一个PLC_PRO                | 5程序的工程           |             |        |            |
| 名称(N): EthernetIP                    |                  |             |        |            |
| 位置(L): C:\Users\Izh_n\Documents      |                  |             |        | ×          |
|                                      |                  |             | 确定     | 取消         |

4. Select the appropriate device, "CODESYS Control Win V3 x64" in this example, and click "Confirm".

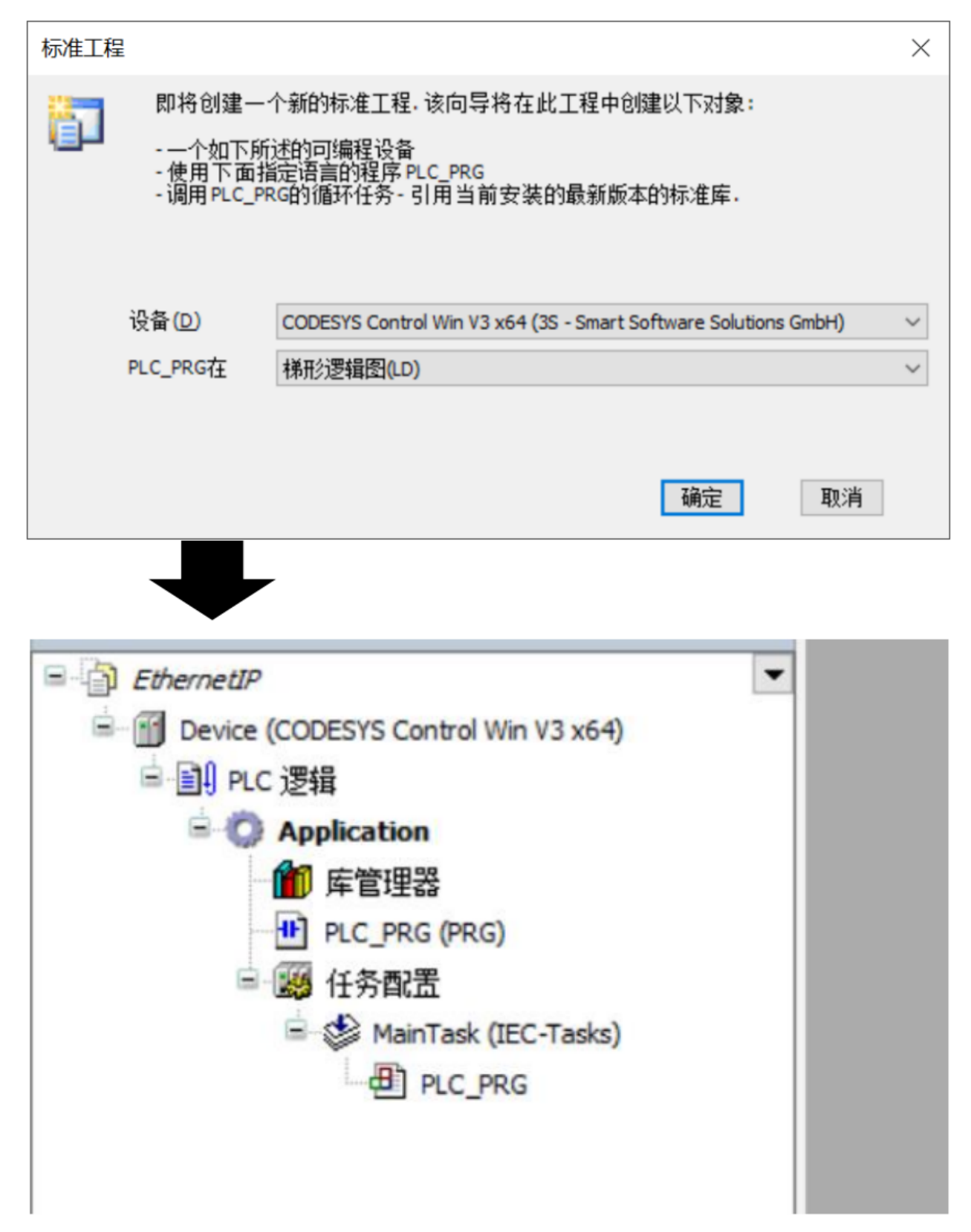

5. Double-click "Device CODESYS Control Win V3 x64", click "Scan Network" on the right, select the correct network path, and click "Confirm".

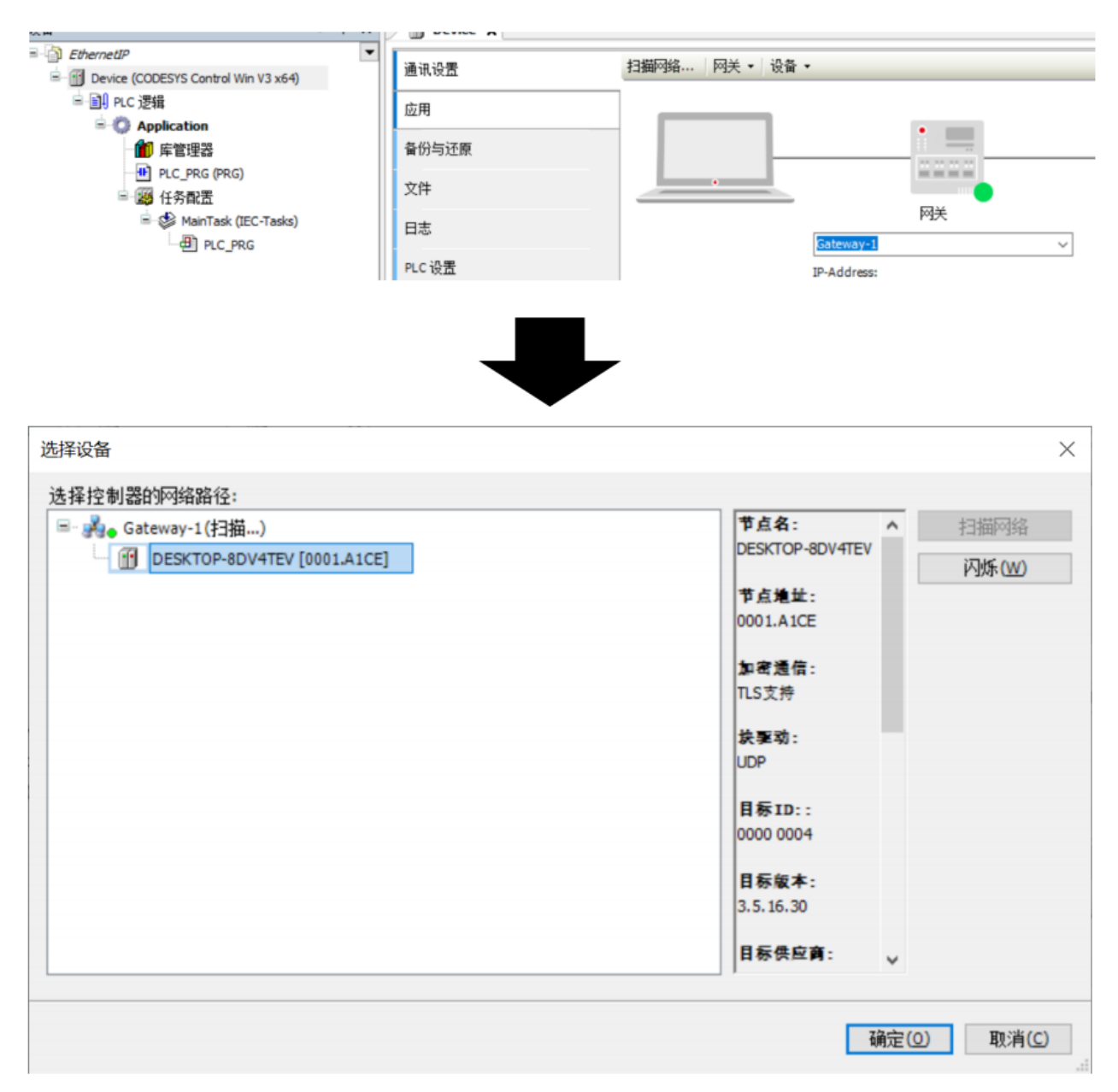

Note: If the network path is not found, check if the gateway and controller are active in the bottom-right menu. The gateway and controller should be active (red for active, gray for inactive).

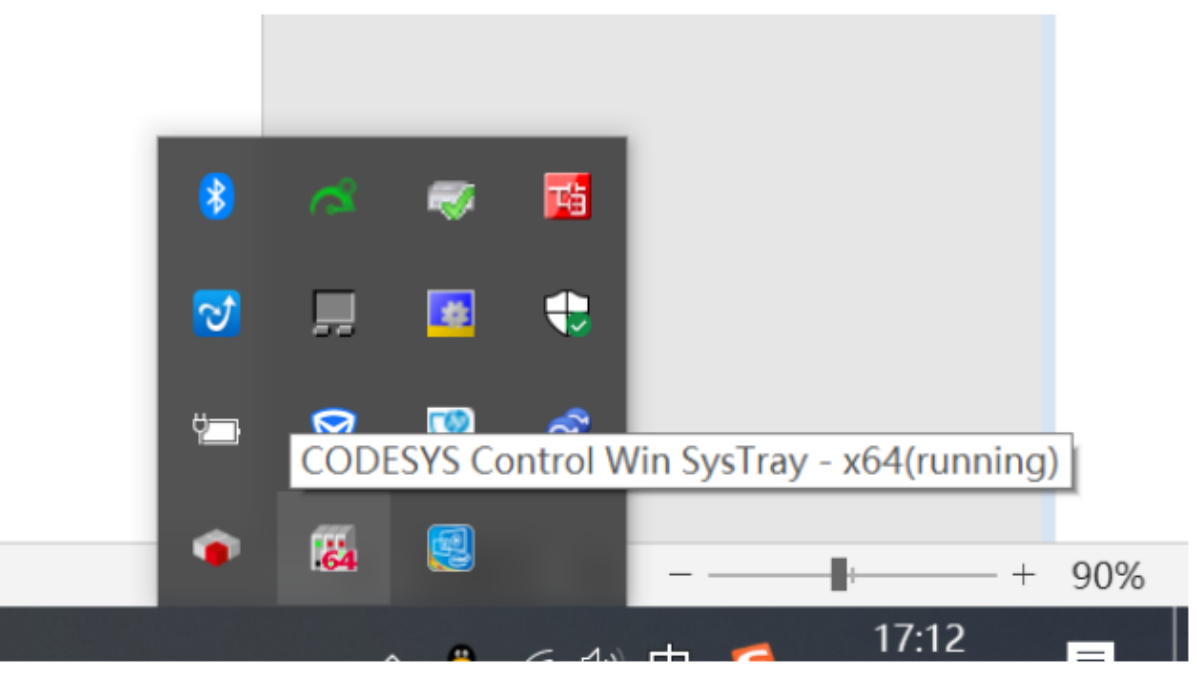

6. The middle green dot indicates that the gateway is running normally, and the right green dot indicates that the controller has been scanned successfully and is connected.

|              | ••                       |                                       |        |                        |
|--------------|--------------------------|---------------------------------------|--------|------------------------|
| 扫描网络 网关 • 设备 | •                        |                                       |        |                        |
|              |                          | · · · · · · · · · · · · · · · · · · · |        |                        |
|              | Gateway-1                |                                       | $\sim$ | DESKTOP-8DV4TEV (激活) ~ |
|              | IP-Address:<br>localhost |                                       |        | 按ENTER键,设置激活路径…        |
|              | Port:<br>1217            |                                       |        |                        |

- 7. Install the EDS file by clicking "Tools" -> "Device Repository...". In the dialog that appears, click "Install", select the EDS file path, and click "Open".
  - EthernetIP.project\* CODESYS 文件 编辑 视图 工程 编译 在线 调试 工具 窗口 帮助 Automation 🎦 🚅 🔚 | 🚭 | 다 더 🐰 🗈 🛍 🗙 | 🛤 🕼 🐴 🗐 包管理器... - n' **m** 库... ▼ 4 × 1 设备存储库... 设备 het ▼ 🛃 可视化样式库... EthernetIP 4 授权存储库... Device (CODESYS Control Win V3 x64) ■ 🗐 PLC 逻辑 授权管理器... 4 Annlication

| 🌋 设备存储         | 库                                                     |                      |                            | $\times$     |
|----------------|-------------------------------------------------------|----------------------|----------------------------|--------------|
| ▼              | System Repository<br>(C:\ProgramData\CODESYS\Devices) |                      | ~                          | 编辑位置(E)      |
| 安治ないの          | 2.442-147.13                                          |                      | ×                          |              |
| w 🔿 🗌 🖉 Etha 🗴 | Sentinel FLID 81                                      | # Captinal           |                            | 安装(I)        |
|                |                                                       | 1 senunei            |                            | 卸载(U)        |
| 识▼ 新建文件夹       | Â                                                     |                      |                            | 导出(E)        |
| 🚪 视频           | <b>^</b> 名称                                           |                      | 修改日期                       |              |
|                | Sentinel_ELIP_8IOL v                                  | 5.6.eds              | 2024/7/29 16:43            |              |
|                |                                                       |                      |                            |              |
| ◆ 下刻<br>▶ 音乐   |                                                       |                      |                            |              |
|                |                                                       |                      |                            |              |
| Windows (C:)   | v <                                                   |                      | >                          |              |
| 文件名(N):        | Sentinel FLIP 8101 v5.6 eds                           | FDS 和 DCF            | F文件 (*.eds_*.dcf_>         | 详细信息(D)      |
|                | Senanei_LEIF_DIOL VS.0.eds                            |                      |                            |              |
|                |                                                       | 3JT(U)               | <b>₽</b> X/用               | 关闭           |
| 安装的设备描述(⊻)     |                                                       |                      |                            |              |
| 全文搜索的字符串       |                                                       | 供应商:                 | <全部供应商>                    | ~            |
| 名称             |                                                       | 供应                   | 酒                          | ^            |
| - 1            | EIS_V3_SetConfigExample                               | Hilsd                | her GmbH                   |              |
|                | ELIP-8IOL-xxx v5.6                                    | Sent                 | inel                       |              |
|                | EtherNetIP Adapter                                    | 35 -                 | Smart Software Solu        | tions GmbH   |
|                | Conserie Televitet / D device                         |                      | Smart Software Sola        |              |
|                | Generic EtherNet/IP device                            | : 35 -               | Smart Software Solu        | tions GmbH Y |
|                |                                                       |                      |                            | /            |
|                | n_n\Desktop\EthernetIP\Ser<br>IP-8IOL-xxx v5.6"已安装到   | ntinel_ELIP<br>到设备存储 | _8IOL v5.6\Sentinel_<br>阵. | ELIP_8IOL v5 |

- 3 设备"ELIP-BIOL-xxx v5.6"已安装到设备存储库.
   8. To add the Ethernet master, right-click "Device CODESYS Control Win V3 x64", select "Add Device", choose the Ethernet adapter "Ethernet"
  - under "Ethernet IP" in the dialog, and click "Add Device".

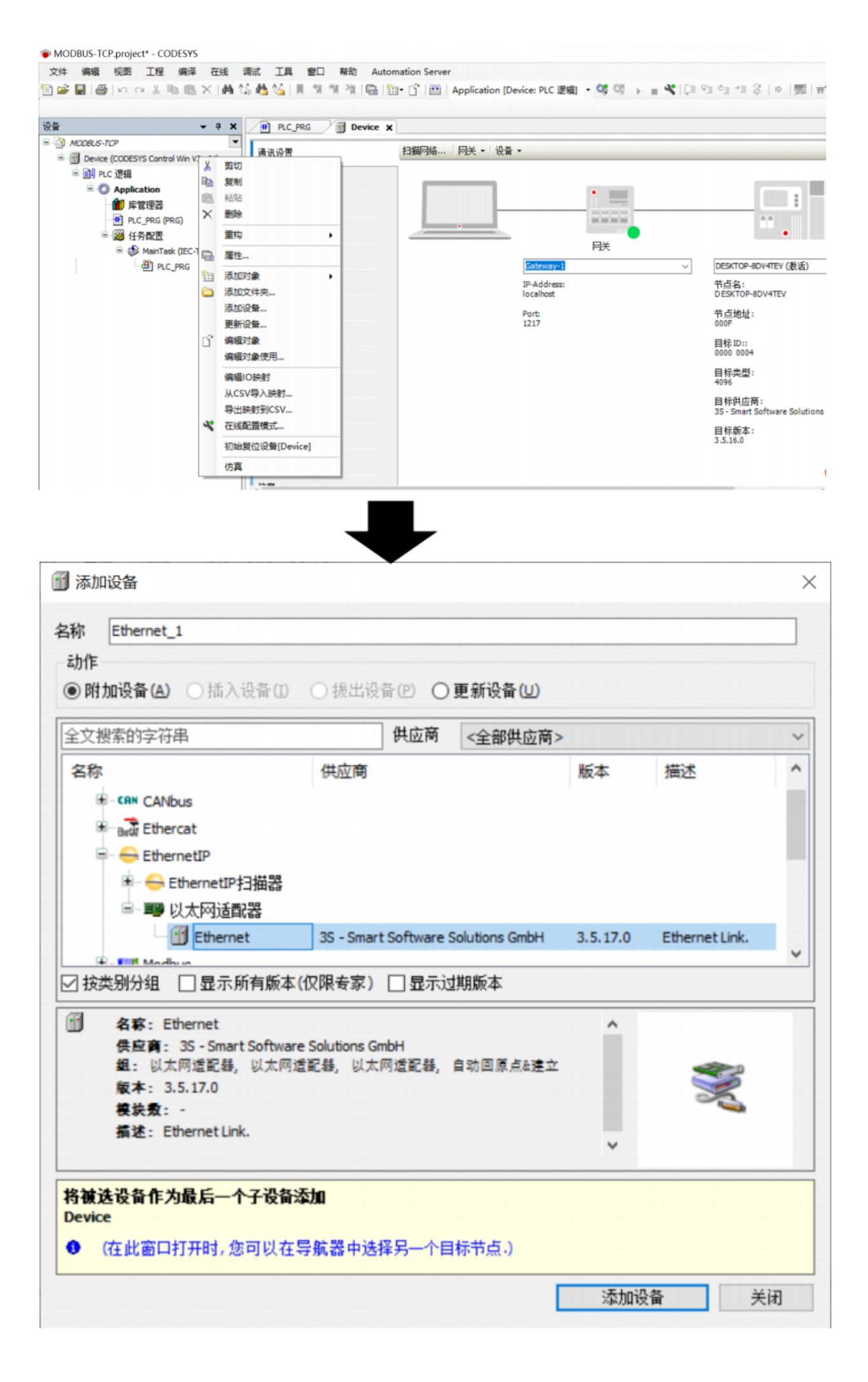

9. Configure the Ethernet interface by double-clicking "Ethernet (Ethernet)", set the IP address, subnet mask, and gateway. The CODESYS master IP should be in the same subnet as the slave module IP. Click "..." next to "Network interface" and select the correct network card in the dialog.

| f Ethernet 🗙         |                                                     |
|----------------------|-----------------------------------------------------|
| 通用                   | Network interface                                   |
| 日志                   | IP地址 192.168.0.1                                    |
| 状态                   | 子网掩码 255.255.255.0                                  |
| Ethernet DeviceI/O映射 | 默认 Gateway 网关 0 . 0 . 0 . 0 . 0 . 0 . 0 . 0 . 0 . 0 |
| Ethernet DeviceIEC对象 |                                                     |
| 信息                   |                                                     |
|                      |                                                     |

| 日志                                   | Network interface                             |                                          |                    |
|--------------------------------------|-----------------------------------------------|------------------------------------------|--------------------|
| 11/0                                 | 「「「「」「」「」「」「」「」」「」」「」」「」」「」」「」」「」」」「」」        | 192 . 168 . 0 . 1                        |                    |
| 网络适配器                                | L CTOTREAS                                    | - 7kk 7kk n -                            |                    |
| 接口<br>名称                             | 描述                                            | IP地址                                     |                    |
| 以太网                                  | Realtek PCIe GbE Family Controller            | 192. 168. 0. 15                          |                    |
| 蓝牙网络连接                               | Bluetooth Device (Personal Area Network)      | 0. 0. 0. 0                               |                    |
| 以太网 3                                | TAP-Windows Adapter V9                        | 0. 0. 0. 0                               |                    |
| WLAN                                 | Intel(R) Dual Band Wireless-AC 8265           | 192. 168. 31. 165                        |                    |
| TITE TOTAL                           |                                               |                                          |                    |
|                                      |                                               | -<br>-                                   | <b>前人     </b> 取 河 |
| Device                               | Ethernet X                                    |                                          | <b>轨人</b> 取为       |
| Device<br>通用                         | Ethernet X<br>Network interfac                | ■                                        | <u>新认</u> 取3       |
| Device<br>通用<br>目志                   | Ethernet X<br>Network interfac<br>IP地址        | ●<br>以太网<br>192 . 168 . 3 . 15           | <u>新认</u> 取3       |
| IDevice<br>IDevice<br>通用<br>日志<br>状态 | Ethernet X<br>Network interfac<br>印地址<br>子网掩码 | · 以太网<br>192 . 168 . 15<br>255 . 255 . 0 | <u>新认</u> 取3       |

10. Right-click "Ethernet (Ethernet)", select "Add Device", choose "Ethernet\_IP\_Scanner" under the Ethernet\_IP Scanner, and click "Add Device".

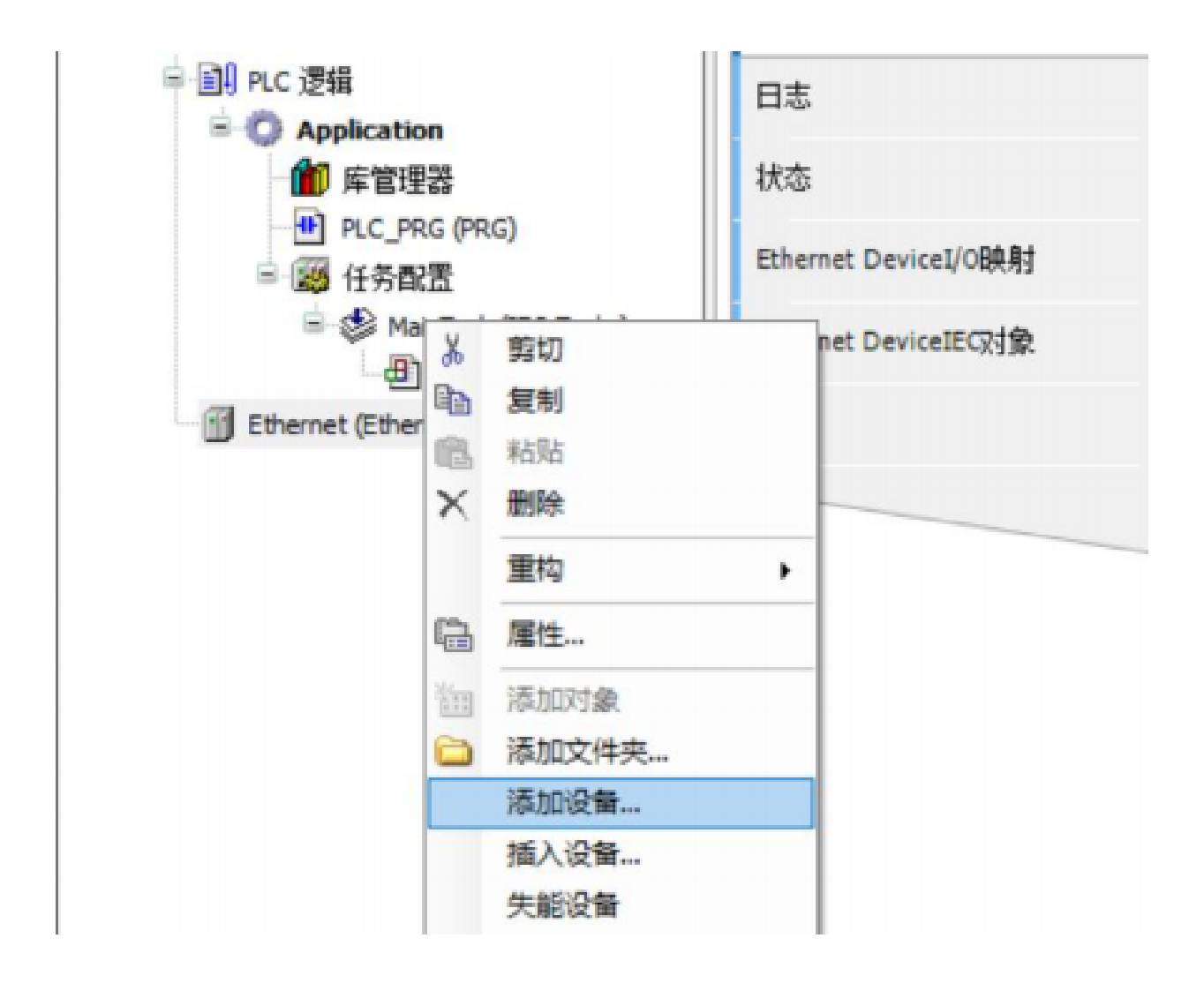

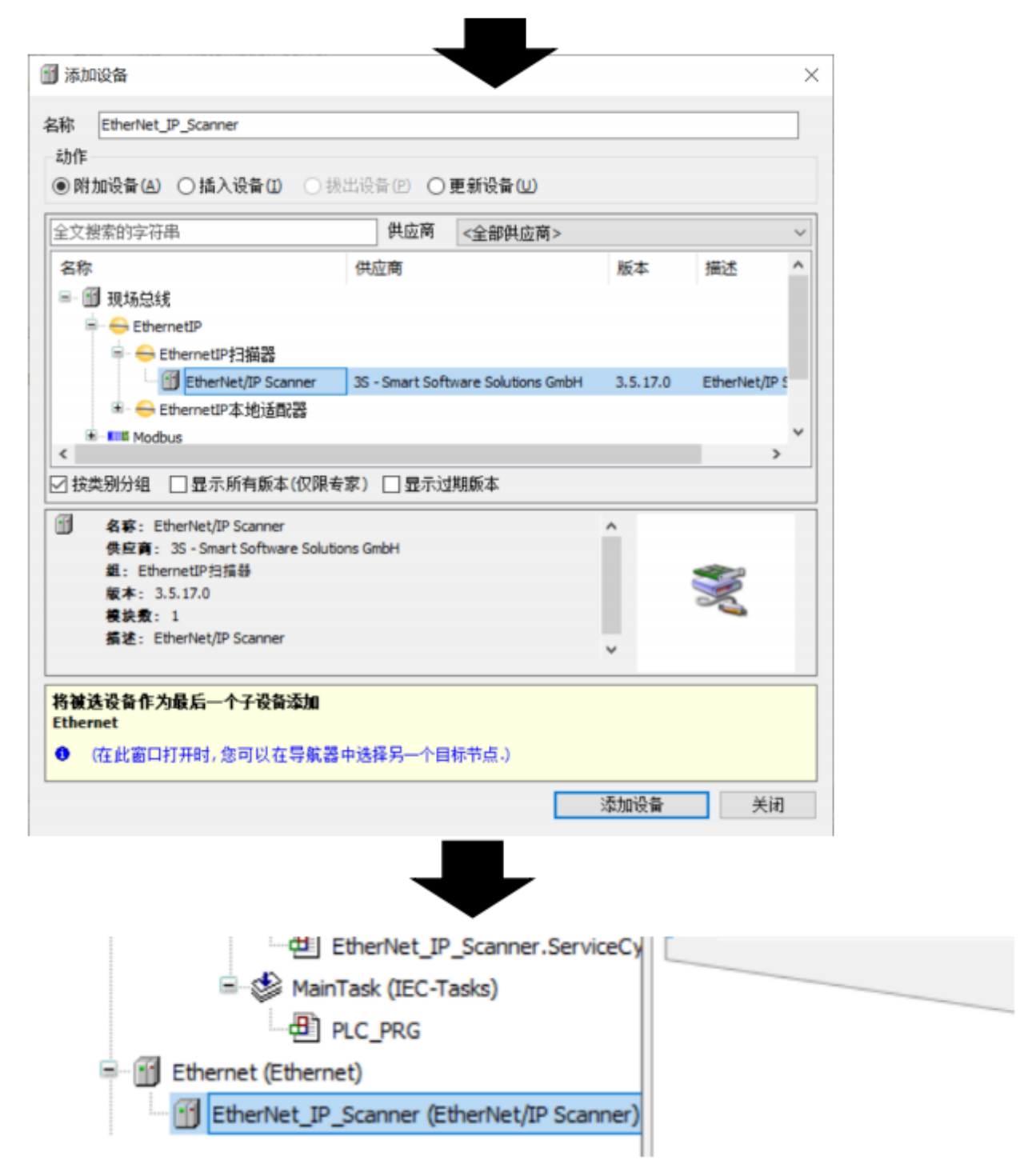

11. In the left navigation tree, right-click "Ethernet\_IP\_Scanner", select "Add Device", find the Sentinel module "ELIP-8IOL-xxx", and click "Add Device".

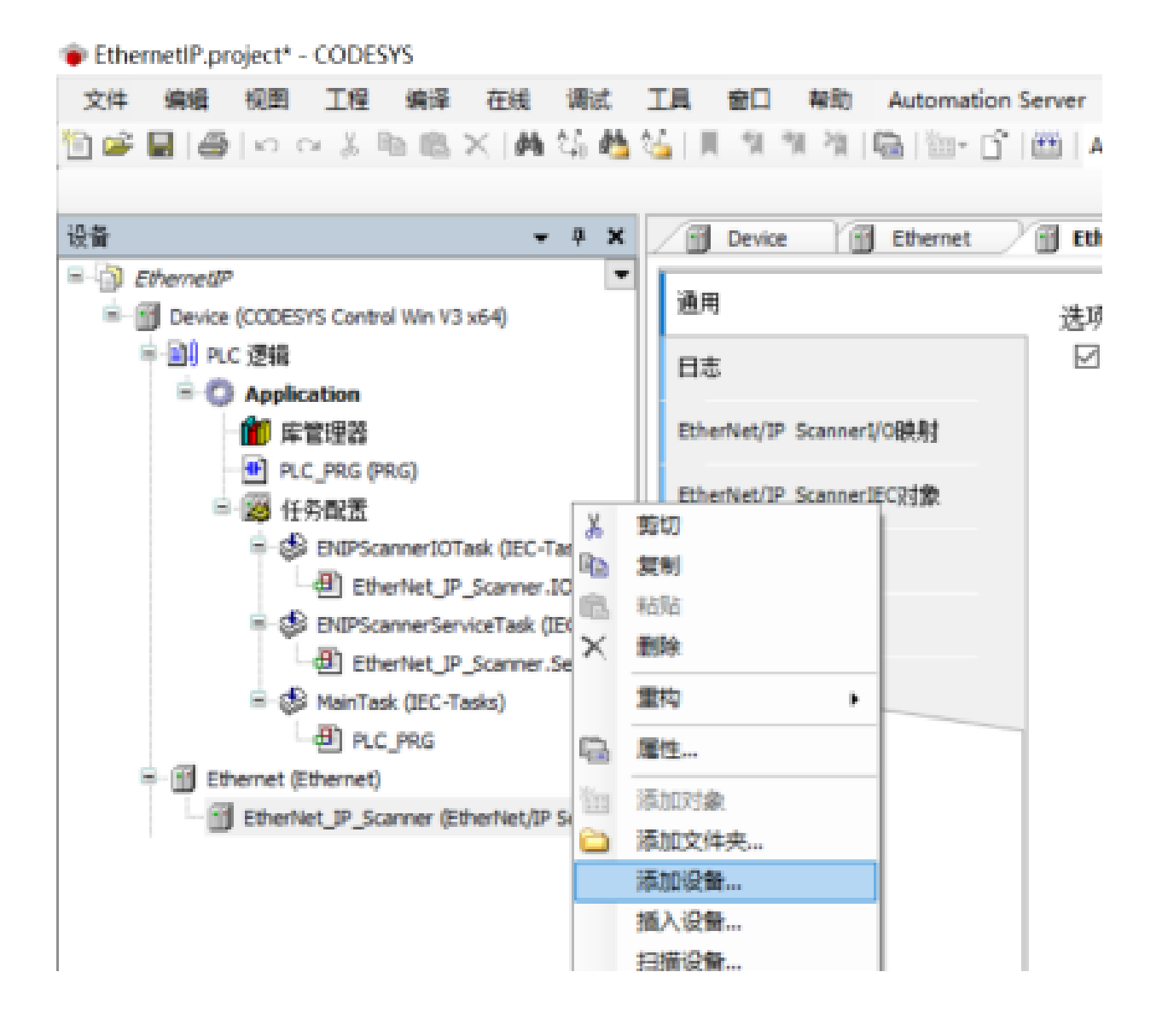

| S称 ELIP_8IC                                                                                                    | DL_xxx_v5_6                                                                                                    |                                      |                       |                                                                                                  |                                       |  |
|----------------------------------------------------------------------------------------------------|----------------------------------------------------------------------------------------------------|--------------------------------------|-----------------------|--------------------------------------------------------------------------------------------------|---------------------------------------|--|
| 动作                                                                                                    |                                                                                                    |                                      |                       |                                                                                                  |                                       |  |
| ● 附加设备(A                                                                                                    | ○ 插入设备 ① ○ 损出设                                                                                                    | 备吧 O                                 | 更新设备(U)               |                                                                                                  |                                       |  |
| 全文搜索的字符                                                                                                    | 印刷                                                                                                    | 供应商                                  | <全部供应商>               |                                                                                                  |                                       |  |
| 名称                                                                                                    |                                                                                                    | 供应商                                  |                       |                                                                                                  | 版本                                    |  |
| -                                                                                                    | EI4-A40V                                                                                                    | Nanjing S                            | Solidot Electric Tech | nology Co.,Ltd.                                                                                  | Major Revisio                         |  |
| -                                                                                                    | D EI4-A80I                                                                                                    | Nanjing S                            | Solidot Electric Tech | nology Co.,Ltd.                                                                                  | Major Revisio                         |  |
|                                                                                                    | EI4-A80V                                                                                                    | Nanjing S                            | Solidot Electric Tech | nology Co.,Ltd.                                                                                  | Major Revisio                         |  |
| -                                                                                                    | EIS_V3_SetConfigExample                                                                                                    | Hilscher                             | GmbH                  |                                                                                                  | Major Revisio                         |  |
|                                                                                                    | ELIP-8IOL-xxx v5.6                                                                                                    | Sentinel                             |                       |                                                                                                  | Major Revisio                         |  |
| <                                                                                                    | EtherNetIP Adapter                                                                                                    | 3S - Sma                             | Maior Revisio         |                                                                                                  |                                       |  |
|                                                                                                    |                                                                                                    |                                      |                       | 版本                                                                                               |                                       |  |
| ✓ 按奕别分组 名容: 供应育 组: Ett 版本: 模块数                                                                                                    | L]显示所有版本(12限专家)<br>ELIP-8IOL-xxx v5.6<br>: Sentinel<br>hernetIP远程這記器<br>Major Revision=16#2, Minor Revisi<br>: ELIP-8IOL-xxxx                                                                                                    | ion = 16#3                           | 19.9.602 (19.9.102)   |                                                                                                  |                                       |  |
| ✓ 按奕别分组 名称: 供应育 组: Ett 版本: 複次数 描述:                                                                                                    | □ 显示所有版本(12限专家)<br>ELIP-8IOL-xxx v5.6<br>: Sentinel<br>hernetIP远程道配器<br>Major Revision=16#2, Minor Revisi<br>: ELIP-8IOL-xxxx<br>EtherNet/IP Target imported from B                                                                                                    | ion = 16#3                           | ntinel_ELIP_8IOL      | ^<br>~                                                                                           |                                       |  |
| ✓ 按奕别分组 名称:<br>供应育<br>组:Etb<br>版本:<br>模读数<br>指述:<br>                                                                                                    | LIP-8IOL-xxx v5.6<br>: Sentinel<br>hernetIP远程這記器<br>Major Revision=16#2, Minor Revisi<br>: ELIP-8IOL-xxxx<br>EtherNet/IP Target imported from B<br>Device: ETD STOL war v5.6<br>:<br>方最后一个子设备添加<br>Scanner                                                                                               | ion = 16#3<br>EDS File: Set          | ntinel_ELIP_8IOL      | <b>^</b>                                                                                         |                                       |  |
| <ul> <li>✓ 按奕别分组</li> <li>名称:</li> <li>供应育</li> <li>组: Ett</li> <li>版本:</li> <li>模块数</li> <li>指述:</li> <li>*** 5 ~~</li> <li>将被选设备作</li> <li>EtherNet_IP_</li> <li>(在此窗口)</li> </ul>                                                                                                    | L]显示所有版本(12限专家)<br>ELIP-8IOL-xxx v5.6<br>: Sentinel<br>hernetIP远程這配器<br>Major Revision=16#2, Minor Revisi<br>: ELIP-8IOL-xxxx<br>EtherNet/IP Target imported from I<br>Devise: ETD OT voor v5 f<br><b>为最后一个子设备添加</b><br>Scanner                                                                          | ion = 16#3<br>EDS File: Ser          | ntinel_ELIP_8IOL      | -                                                                                                |                                       |  |
| <ul> <li>✓ 按奕别分组</li> <li>名称:<br/>供应育</li> <li>组: Ett</li> <li>版本:</li> <li>模块数</li> <li>指述:</li> <li>*** € &lt;</li> <li>**</li> <li>**</li></ul>                                                                                                    | L]显示所有版本(12限专家)<br>ELIP-8IOL-xxx v5.6<br>: Sentinel<br>hernetIP远程這記器<br>Major Revision=16#2, Minor Revisi<br>: ELIP-8IOL-xxxx<br>EtherNet/IP Target imported from B<br>Devise: ETD STOL voor vE f<br><b>为最后一个子设备添加</b><br>Scanner                                                                        | ion = 16#3<br>EDS File: Set          | ntinel_ELIP_8IOL      | *<br>*<br>*<br>添加设备                                                                              | 美闭                                    |  |
| <ul> <li>✓ 按奕别分组</li> <li>名称:<br/>供应育</li> <li>组: Ett</li> <li>版本:</li> <li>模读数</li> <li>描述:</li> <li>近 € α</li> <li>将被选设备作</li> <li>EtherNet_IP_</li> <li>(在此窗口</li> </ul>                                                                                                    | □ 显示所有版本(12限专家)<br>ELIP-8IOL-xxx v5.6<br>: Sentinel<br>hernetIP远程道配器<br>Major Revision=16#2, Minor Revisi<br>: ELIP-8IOL-xxxx<br>EtherNet/IP Target imported from B<br>ID Partiest ELIP PIOL war wE £<br><b>为最后一个子设备添加</b><br>Scanner<br>□打开时,您可以在导航器中选择                                                 | ion = 16#3<br>EDS File: Set          | ntinel_ELIP_8IOL      | *<br>*<br>添加设备                                                                                   | ¥************************************ |  |
| <ul> <li>✓ 按奕别分组</li> <li>名称:</li> <li>供应育</li> <li>组: Ett</li> <li>版本:</li> <li>模块数</li> <li>描述:</li> <li>将被选设备作</li> <li>EtherNet_IP_</li> <li>① (在此窗口</li> </ul>                                                                                                    | □ 显示所有版本(仅限专家)<br>ELIP-8IOL-xxx v5.6<br>: Sentinel<br>hernetIP远程道配器<br>Major Revision=16#2, Minor Revisi<br>: ELIP-8IOL-xxxx<br>EtherNet/IP Target imported from i<br>b Doution E ID OTOL vour uE €<br><b>次最后一个子设备添加</b><br>Scanner<br>□打开时,您可以在导航器中选                                                    | ion = 16#3<br>EDS File: Set          | ntinel_ELIP_8IOL      | *<br>*<br>添加设备                                                                                   |                                       |  |
| <ul> <li>✓ 按奕别分组</li> <li>名称:</li> <li>供应育</li> <li>组: Ett</li> <li>版本:</li> <li>模块数</li> <li>描述:</li> <li>*** 5 ~ ~ d</li> </ul>                                                                                                    | □ 显示所有版本(仅限专家)<br>ELIP-8IOL-xxx v5.6<br>: Sentinel<br>hernetIP远程這記器<br>Major Revision=16#2, Minor Revisi<br>: ELIP-8IOL-xxxx<br>EtherNet/IP Target imported from B<br>Device: ETD STOL voor v5.6<br><b>为最后一个子设备添加</b><br>Scanner<br>□打开时,您可以在导航器中选                                                       | ion = 16#3<br>EDS File: Sel          | ntinel_ELIP_8IOL      | *<br>*                                                                                           | 美闭                                    |  |
| <ul> <li>✓ 按奕别分组</li> <li>名称:<br/>供应育<br/>组:Ett</li> <li>版本:<br/>模读数<br/>指述:<br/></li></ul>                                                                                                    | □ 显示所有版本(仅限专家)<br>ELIP-8IOL-xxx v5.6<br>: Sentinel<br>hernetIP远程道配器<br>Major Revision=16#2, Minor Revisi<br>: ELIP-8IOL-xxxx<br>EtherNet/IP Target imported from B<br>Davisor ELIP 9IOL war vE £<br>为最后一个子设备添加<br>Scanner<br>□打开时,您可以在导航器中选                                                              | ion = 16#3<br>EDS File: Set          | ntinel_ELIP_8IOL      | *<br>*<br>添加设备                                                                                   | 美闭                                    |  |
| △ 按奕别分组<br>供应育<br>组:Ett<br>版本:<br>模读数<br>描述: c<br>将被选设备作<br>EtherNet_IP_<br>④ (在此窗口                                                                                                    | □ 显示所有版本(仅限专家)<br>ELIP-8IOL-xxx v5.6<br>: Sentinel<br>hernetIP远程道配器<br>Major Revision=16#2, Minor Revisi<br>: ELIP-8IOL-xxxx<br>EtherNet/IP Target imported from i<br>In Davides EI ID 9TOL vancut E €<br><b>次最后一个子设备添加</b><br>Scanner<br>□打开时,您可以在导航器中选                                                 | ion = 16#3<br>EDS File: Set          | ntinel_ELIP_8IOL      | *<br>*<br>添加设备                                                                                   | 美術                                    |  |
| <ul> <li>✓ 按奕别分组</li> <li>名称:<br/>供应育<br/>组:Ett<br/>版本:<br/>模块数<br/>指述:<br/></li></ul>                                                                                                    | □ 显示所有版本(1)(限专家)<br>ELIP-8IOL-xxx v5.6<br>: Sentinel<br>hernetIP远程進記器<br>Major Revision=16#2, Minor Revisi<br>: ELIP-8IOL-xxxx<br>EtherNet/IP Target imported from B<br>Doution E ID STOL work vE €<br>方最后一个子设备添加<br>Scanner<br>□打开时,您可以在导航器中选<br>▲<br>● ▲ MainTask (IEC-Tast                            | ion = 16#3<br>EDS File: Set<br>择另一个目 | ntinel_ELIP_8IOL      | 添加设备                                                                                             | 美闭                                    |  |
| <ul> <li>✓ 按奕别分组</li> <li>名称:<br/>供应育<br/>组: Ett<br/>版本:<br/>模块数<br/>描述:<br/>○ E € ~</li> <li></li> <li><!--</td--><td>□ 显示所有版本(仅限专家)<br/>ELIP-8IOL-xxx v5.6<br/>: Sentinel<br/>hernetIP远程造配器<br/>Major Revision=16#2, Minor Revisi<br/>: ELIP-8IOL-xxxx<br/>EtherNet/IP Target imported from B<br/>ID Partiest EI ID PIOL vom utE €<br/>方最后一个子设备添加<br/>Scanner<br/>□打开时,您可以在导航器中选<br/>MainTask (IEC-Tast<br/>PLC_PRG<br/>thernet (Ethernet)</td><td>ion = 16#3<br/>EDS File: Set</td><td>ntinel_ELIP_8IOL</td><td>▲<br/>▲<br/>本<br/>一<br/>本<br/>一<br/>本<br/>一<br/>一<br/>一<br/>一<br/>一<br/>一<br/>一<br/>一<br/>一<br/>一<br/>一<br/>一<br/>一</td><td>美闭</td></li></ul> | □ 显示所有版本(仅限专家)<br>ELIP-8IOL-xxx v5.6<br>: Sentinel<br>hernetIP远程造配器<br>Major Revision=16#2, Minor Revisi<br>: ELIP-8IOL-xxxx<br>EtherNet/IP Target imported from B<br>ID Partiest EI ID PIOL vom utE €<br>方最后一个子设备添加<br>Scanner<br>□打开时,您可以在导航器中选<br>MainTask (IEC-Tast<br>PLC_PRG<br>thernet (Ethernet) | ion = 16#3<br>EDS File: Set          | ntinel_ELIP_8IOL      | ▲<br>▲<br>本<br>一<br>本<br>一<br>本<br>一<br>一<br>一<br>一<br>一<br>一<br>一<br>一<br>一<br>一<br>一<br>一<br>一 | 美闭                                    |  |

12. Double-click the Sentinel module "ELIP-8IOL-xxx" in the navigation tree, click "General", and set the module's IP address.

| - ÷ ×                                         | Device 💮 Ethernet  | EtherNet_IP_Scanner == ELIP_8IOL_xxx_v5_6 x |  |  |  |
|-----------------------------------------------|--------------------|---------------------------------------------|--|--|--|
| ernetIP 💌                                     | 3.00               |                                             |  |  |  |
| Device (CODESYS Control Win V3 x64)           | <sup>四用</sup> 地址设置 |                                             |  |  |  |
| 到 PLC 逻辑                                      | 连接                 | IP##th 192,168,0,5                          |  |  |  |
| E O Application                               |                    | E                                           |  |  |  |
| ── 100 库管理器                                   | 组件                 |                                             |  |  |  |
| PLC_PRG (PRG)                                 |                    | 电子键控                                        |  |  |  |
| □ 💯 任务配置                                      | 用尸鬱數               | 0.7.62                                      |  |  |  |
| ENIPScannerIOTask (IEC-Tasks)                 | 日志                 | Compatibility check                         |  |  |  |
| EtherNet_IP_Scanner.IOCycle                   | H-0                |                                             |  |  |  |
| 😑 🎲 ENIPScannerServiceTask (IEC-Tasks         | EtherNet/IPI/O映射   | Vendor ID 2317 忆 检查供应商代码                    |  |  |  |
| EtherNet_IP_Scanner.ServiceCy                 |                    | Device type 12 记检查设备类型                      |  |  |  |
| 🖃 🍪 MainTask (IEC-Tasks)                      | EtherNet/IPIEC对象   | Product code 28011 / 检查产品代码                 |  |  |  |
| PLC_PRG                                       | 状态                 |                                             |  |  |  |
| Ethernet (Ethernet)                           | 1000               | Major revision Z 区 检查主要修订                   |  |  |  |
| - 🕤 EtherNet_IP_Scanner (EtherNet/IP Scanner) | 信息                 | Minor revision 3 回检查次要修订                    |  |  |  |
| === ELIP_8IOL_xxx_v5_6 (ELIP-8IOL-xxx v5      |                    |                                             |  |  |  |
|                                               |                    |                                             |  |  |  |

13. Click "Connections". The right side displays the module's configuration data: 4 bytes for configuration, 266 bytes for input, and 256 bytes for output, as loaded from the EDS file, with no changes needed. In the "Configuration Data" section below, the "IO-LinkPort Config" value is set to 255 by default, enabling all IO-LINK ports (binary 1111111). Users can adjust this value based on actual sub-device connections.

| Device M         | EtherNet_IP_Scanne      |           | LIP_8IOL_x | 00x_v5_6  | ×                          |            |      |            |            |
|------------------|-------------------------|-----------|------------|-----------|----------------------------|------------|------|------------|------------|
| 通用               | 连接文称                    | RPI(ms)   | 0>T 7      | t/h(byte) | T>0                        | t/lv(byte) | 代理配  | 雪大小(byte)  | 目标         |
| 连接               | 1. Exlusive Owner       | 10        | 256        | ()()))))  | 266                        | ()()))))   | 1414 | 2003(0)(0) | 4          |
| 组件               |                         |           |            |           |                            |            |      |            |            |
| 用户参数             |                         |           |            |           |                            |            |      |            |            |
| 日志               |                         |           |            |           |                            |            |      |            |            |
| EtherNet/IPI/O映射 | <<br>添加连接               | B         | 新车接        | 编辑        | 连接                         |            |      |            |            |
| EtherNet/IPIEC对象 | 配置教据                    |           |            |           | Andrew P. Large Concerning | _          |      |            |            |
| 状态               | □ 原始数据值:                | ☑ 显示都     | 黝组         |           |                            |            |      |            |            |
| 信息               | 参数<br>■- Exlusive Owner |           | 值          | 单元 素      | 数据类型                       | 最小         | 最大   | 默认         | 帮助字符       |
|                  | □ 日長夜男教                 | 握         | _          |           |                            |            |      |            |            |
|                  | - IO-LinkPo             | rt Config | 255        | U         | SINT                       | 0          | 255  | 255        | IO-Link po |
|                  | - Reserve               |           | 0          | U         | SINT                       |            |      | 0          | Reserve    |
|                  | - Reserve               |           | 0          | U         | SINT                       |            |      | 0          | Reserve    |
|                  | Reserve                 |           | 0          | U         | SINT                       |            |      | 0          | Reserve    |

14. In the "EtherNet/IP I/O Mapping" interface, set "Always Update Variables" to "Enable 2 (Always in Bus Cycle Task)".

| <ul> <li>         ・・・・・・・・・・・・・・・・・・・・・・・・・・・・・</li></ul>                                                                                                    | 실 III 1의 1의 가의 대급 INa- D | C EtherNet_P_Scame       | PLC 建模 | - 05 03 >                | = 4€ [0=<br>5_6 x] | €]] ¢]] +]]  | 8   0 | 第1111-1-2                       | <b>工具箱 ▼ </b> # |
|----------------------------------------------------------------------------------------------------|--------------------------|--------------------------|--------|--------------------------|--------------------|--------------|-------|---------------------------------|-----------------|
| Ethernet     English     Constant Was V2 + 6.0                                                                                                    | 通用                       | 童找                       |        | 过滤 显示                    | 所有                 |              |       | <ul> <li>◆ 幼(O)透道添加F</li> </ul> |                 |
| Image: Section (CODESYS Control Win V3 x64) Image: Section 2 (Section 2)                                                                                           | 连接                       | 交量<br>〒 📴 Exlusive Owner | 除財     | 23                       | 地址                 | 关型           | 单元    | 瘤透                              |                 |
| 「「「「年管理器」                                                                                                    | 相件                       | 1.2                      |        | Input Data               | %280               | BYTE         |       |                                 |                 |
| ■ PLC_PRG (PRG)<br>■ 20 任务配置                                                                                                    | 用户節數                     | +-9                      |        | Input Data               | 9681               | BYTE         |       |                                 |                 |
| BUPScannerIOTack (IEC-Tasks)     BitterNet, JP_Scanner.IOCycle     Stronger ServiceTack (IEC-Tasks     DePScannerServiceTack (IEC-Tasks     DepScannerServiceTack) | 日志                       | ***                      |        | Input Data               | %83<br>%84         | BYTE         |       |                                 |                 |
|                                                                                                    | EtherNet/JPI/OBA有力       |                          |        | Input Data               | 1628.5             | BYTE         |       |                                 |                 |
| MainTask (IEC-Tasks)                                                                                                    | EtherNet/JPIEC对象         | + 5                      |        | Input Data               | %187               | BYTE         |       |                                 |                 |
| PLC_PRG                                                                                                    | 状态                       | 1.5                      |        | Input Data<br>Input Data | %288<br>%289       | BYTE         |       |                                 |                 |
| Etherliet_P_Scamer (Etherliet/P Scamer)                                                                                                    | 信息                       | ***                      |        | Input Data               | %28 10<br>%28 11   | BYTE         |       |                                 |                 |
| - as juic juic 13 of an and 100 to                                                                                                    |                          | 8- <b>%</b>              |        | Input Data               | 96812              | BYTE         |       |                                 |                 |
|                                                                                                    |                          | +->                      |        | Input Data<br>Input Data | %IB13<br>%IB14     | BYTE<br>BYTE |       |                                 |                 |
|                                                                                                    |                          | 1                        |        |                          |                    |              |       |                                 |                 |

15. Compile the project, select [Log in to] -> [Yes, Confirm Download] -> [Start] to monitor input and output data. For specific byte mappings, refer to the appendix.

| Control Marker Children (Construction Marker)                        | 通用               | 直找 过滤 显示所有 |    |                          |              |              |    |  |  |  |
|----------------------------------------------------------------------|------------------|------------|----|--------------------------|--------------|--------------|----|--|--|--|
| ■ Device 正子指的 (CoDest's Control Win VS X04)                          | 连接               | 安量         | 映射 | 通道                       | 地址           | 类型           | Τ  |  |  |  |
| 前 库管理器                                                               | 组件               | 8-19       |    | Input Data               | %IB0         | BYTE         | 13 |  |  |  |
|                                                                      | 用户參數             | 8-10       |    | Input Data<br>Input Data | %IB1<br>%IB2 | BYTE<br>BYTE | 13 |  |  |  |
| O S ENIPScannerIOTask (IEC-Tasks)      O EtherNet IP Scanner IOCycle | 日志               | 8-19       |    | Input Data               | %IB3         | BYTE         | 0  |  |  |  |
| B 🖸 🚯 ENIPScannerServiceTask (IEC-Task                               | EtherNet/IPI/O映射 | 8-10       |    | Input Data               | %185         | BYTE         | 0  |  |  |  |
| EtherNet_IP_Scanner.ServiceCyde<br>                                  | EtherNet/IPIEC对象 | 8-19       |    | Input Data<br>Input Data | %186         | BYTE         | 0  |  |  |  |
| PLC_PRG                                                              | 状态               | 8-19       |    | Input Data               | %188         | BYTE         | 0  |  |  |  |
| G      EtherNet_IP_Scanner (EtherNet/IP Scanner)                     | 信息               |            |    | Input Data               | 9/1010       | BYTE<br>BYTE | 2  |  |  |  |
| ELIP_8IOL_xxx_v5_6 (ELIP-8IOL-xxx v                                  |                  |            |    | 夏日                       | 位映射          | 一直更新         | 变量 |  |  |  |

#### **Appendix:**

#### 1. IO-LINK Configuration Data (4 Bytes)

| Byte  | Description |            |          |          |          |        |          |          |           |           |   |
|-------|-------------|------------|----------|----------|----------|--------|----------|----------|-----------|-----------|---|
|       | 8           | bits repre | esent th | ne confi | guration | of 8 p | orts IO- | Link sta | atus: 0 ( | off, 1 or | i |
| Byte0 |             | Bit        | 7        | 6        | 5        | 4      | 3        | 2        | 1         | 0         |   |
|       |             | Port       | C8       | C7       | C6       | C5     | C4       | C3       | C2        | C1        |   |
|       |             |            |          |          |          |        |          |          |           |           |   |
| Byte1 | reserve     |            |          |          |          |        |          |          |           |           |   |
| Byte2 | reserve     |            |          |          |          |        |          |          |           |           |   |
| Byte3 |             | reserve    |          |          |          |        |          |          |           |           |   |

### 2. IO-LINK Process Data Input (266 Bytes)

| Byte            | Description                                                                                                |                             |    |          |          |         |          |       |    |    |  |
|-----------------|----------------------------------------------------------------------------------------------------|-----------------------------|----|----------|----------|---------|----------|-------|----|----|--|
|                 | 8 bits represent the current IO-Link status of 8 ports: 1 is normal communication, 0 is no communication   |                             |    |          |          |         |          |       |    |    |  |
| Byte0           |                                                                                                    | Bit                         | 7  | 6        | 5        | 4       | 3        | 2     | 1  | 0  |  |
|                 |                                                                                                    | Port                        | C8 | C7       | C6       | C5      | C4       | C3    | C2 | C1 |  |
|                 | 8 bits represent IO-Link disconnection records of 8 ports: 1 means disconnection, 0 means no disconnection |                             |    |          |          |         |          |       |    |    |  |
| Byte1           |                                                                                                    | Bit                         | 7  | 6        | 5        | 4       | 3        | 2     | 1  | 0  |  |
|                 |                                                                                                    | Port                        | C8 | C7       | C6       | C5      | C4       | C3    | C2 | C1 |  |
| Byte2           |                                                                                                    | C1 Part disconnection times |    |          |          |         |          |       |    |    |  |
| Byte2           | C2 Port disconnection times                                                                                |                             |    |          |          |         |          |       |    |    |  |
| Byte4           | C3 Port disconnection times                                                                                |                             |    |          |          |         |          |       |    |    |  |
| Byte5           | C4 Port disconnection times                                                                                |                             |    |          |          |         |          |       |    |    |  |
| Byte6           | C5 Port disconnection times                                                                                |                             |    |          |          |         |          |       |    |    |  |
| Byte7           | C6 Port disconnection times                                                                                |                             |    |          |          |         |          |       |    |    |  |
| Byte8           | C7 Port disconnection times                                                                                |                             |    |          |          |         |          |       |    |    |  |
| Byte9           | C8 Port disconnection times                                                                                |                             |    |          |          |         |          |       |    |    |  |
| Byte10-Byte41   | C1 Port process input data (32Byte)                                                                        |                             |    |          |          |         |          |       |    |    |  |
| Byte42-Byte73   | C2 Port process input data (32Byte)                                                                        |                             |    |          |          |         |          |       |    |    |  |
| Byte74-Byte105  | C3 Port process input data (32Byte)                                                                        |                             |    |          |          |         |          |       |    |    |  |
| Byte106-Byte137 | C4 Port process input data (32Byte)                                                                        |                             |    |          |          |         |          |       |    |    |  |
| Byte138-Byte169 |                                                                                                    |                             | С  | 5 Port p | rocess i | nput da | nta (32E | Byte) |    |    |  |
| Byte170-Byte201 |                                                                                                    |                             | C  | 6 Port p | rocess i | nput da | ta (32E  | Byte) |    |    |  |
| Byte202-Byte233 |                                                                                                    |                             | C  | 7 Port p | rocess i | nput da | ita (32E | Byte) |    |    |  |
| Byte234-Byte265 | C8 Port process input data (32Byte)                                                                        |                             |    |          |          |         |          |       |    |    |  |

## 3. IO-LINK Process Data Output (256 Bytes)

| Byte            | Description                          |
|-----------------|--------------------------------------|
| Byte0-Byte31    | C1 Port process output data (32Byte) |
| Byte32-Byte63   | C2 Port process output data (32Byte) |
| Byte64-Byte95   | C3 Port process output data (32Byte) |
| Byte96-Byte127  | C4 Port process output data (32Byte) |
| Byte128-Byte159 | C5 Port process output data (32Byte) |
| Byte160-Byte191 | C6 Port process output data (32Byte) |
| Byte192-Byte223 | C7 Port process output data (32Byte) |
| Byte224-Byte255 | C8 Port process output data (32Byte) |